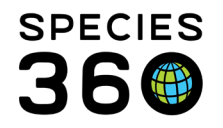

Global information serving conservation.

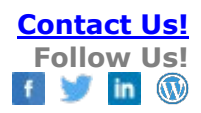

## SAMPLE SHARING WITH EAZA BIOBANK

## Contact <a href="mailto:support@Species360.org">support@Species360.org</a>

Sharing Samples (single record sharing) was created so when you ship a sample to the EAZA Biobank you can share a single sample record with them, and they can record storage details for it. You only need to share samples that are being shipped to one of the four Biobank hubs. The Biobank will not be able to change any of the sample collection information. At this time, this functionality is intended only for use by institutions contributing samples to the EAZA Biobank project. You can only share a parent sample; no subsamples can be shared.

To share the Sample, highlight it in the Medical dashboard and select Share This Record above the preview pane.

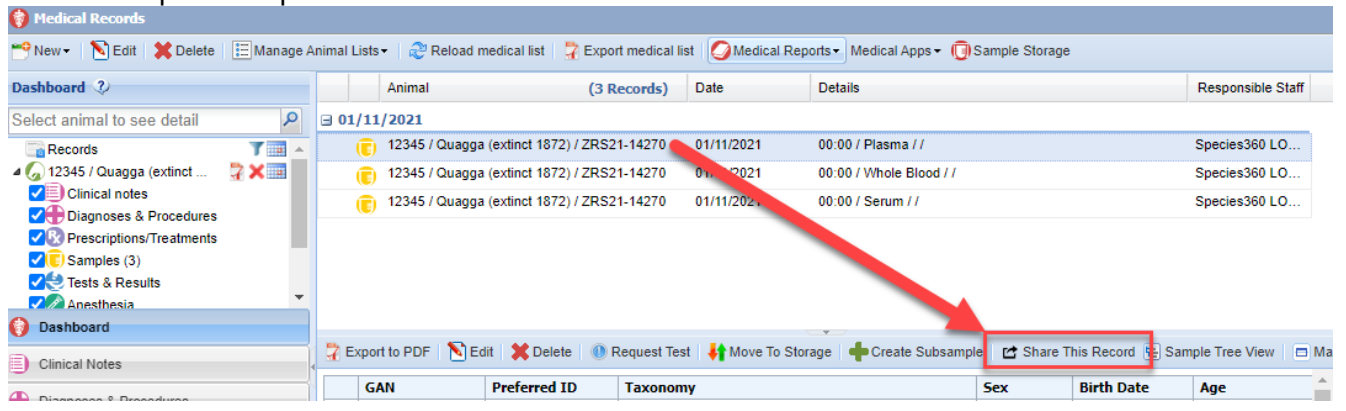

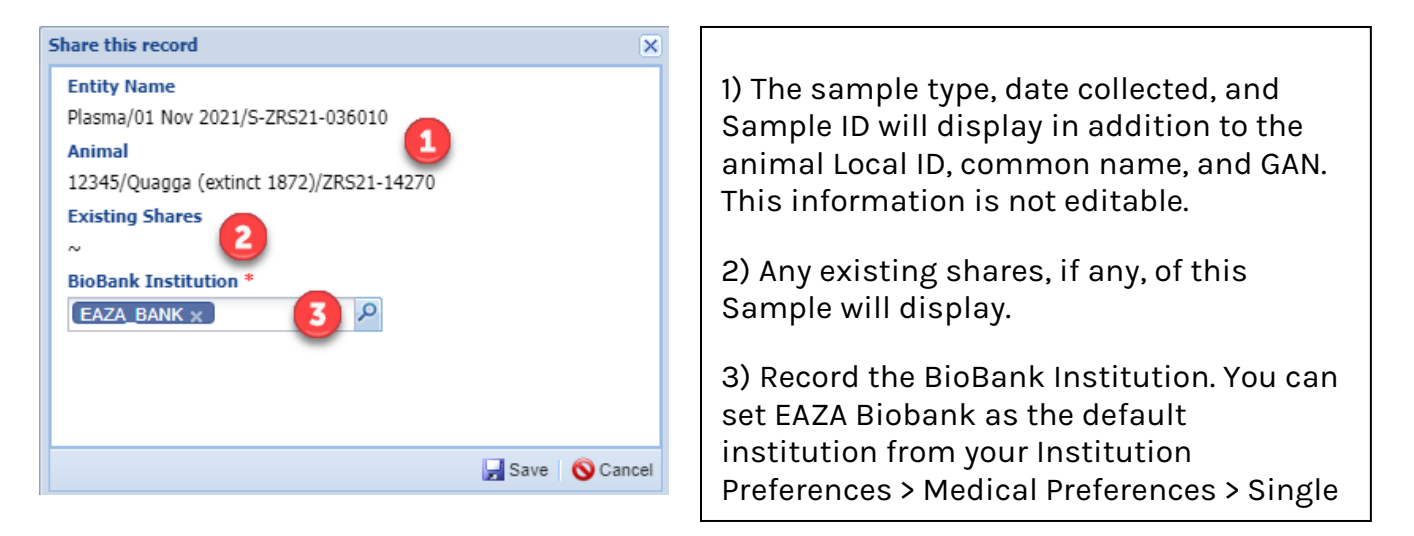

It is the mission of Species360 to facilitate international collaboration in the collection and sharing of information on animals and their environments for zoos, aquariums and related organizations. www.Species360.org – Global Information Serving Conservation

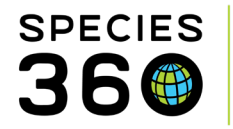

The shared sample will display in the External Sharing grid in My Institution.

| External Sharing |                        |        |          |                  |                                                                                                    |                 |                                 |
|------------------|------------------------|--------|----------|------------------|----------------------------------------------------------------------------------------------------|-----------------|---------------------------------|
| ⊿                | a 🔀 🛐 Show search form |        |          |                  |                                                                                                    | Actions -       |                                 |
|                  | Institution            | Animal | Taxonomy | Record<br>Type   | Details                                                                                            | Created<br>Date | Created<br>By                   |
|                  | EAZA_BANK              |        |          | Single<br>Sample | Plasma/01<br>Nov 2021/S-<br>ZRS21-<br>036010;<br>12345/Quagga<br>(extinct<br>1872)/ZRS21-<br>14270 | 01/11/2021      | Species360<br>Member<br>Support |

In the Sample Storage search results, records previously shared will be marked with " $\leftarrow$   $\rightarrow$ ".

|    | Animal ID/GAN       | Taxonomy                                       | Sample Type |
|----|---------------------|------------------------------------------------|-------------|
| ++ | 12345 / ZRS21-14270 | Equus quagga quagga / Quagga<br>(extinct 1872) | Plasma      |

To determine if a record is already shared:

| Intellical Records <sup>™</sup> New • NEdt <sup>™</sup> Detete <sup>™</sup> Manage Animal Lister       Dashboard 2       Select animal to see detail       Image Animal Lister       Image Animal Lister       Image Ani                                                                                                    | Reload medical list         Puport medical line           nimal         (3 Records)           021         2345 / Quagga (extinct 1872) / ZR521-14270           2345 / Quagga (extinct 1872) / ZR521-14270         2345 / Quagga (extinct 1872) / ZR521-14270           2345 / Quagga (extinct 1872) / ZR521-14270         2345 / Quagga (extinct 1872) / ZR521-14270 | Medical Reports - Medical Agore -     Date     Detain     | I Sample Storage 2 My Calendar<br>asic nfo<br>c GAH:28521-19270<br>12345<br>t LORDON BP<br>e |          | 1) From a sample record in the<br>medical dashboard<br>2) Open Sample Storage |
|----------------------------------------------------------------------------------------------------|----------------------------------------------------------------------------------------------------|-----------------------------------------------------------|----------------------------------------------------------------------------------------------|----------|-------------------------------------------------------------------------------|
| Conjunces a Floctures  Conjunces a Floctures  Conjunces a Floctures  Conjunces a Results  Conjunces a Results  Co |                                                                                                    | Place Samples ini<br>Locate an existing sam               | o Storage ga (extinct 1872)<br>ple record in garding of that                                 | - =      | module                                                                        |
| Necropsy/Biops     Necropsy/Biops     Necropsy/Biops     Diagnostic image     Collected Samples                                                                                                    | Total 3 records                                                                                                    | sample into starting, Ad                                  | la new sample                                                                                | •<br>c i | 3) Choose 'Place Samples into<br>storage' on the Sample Storage               |
| Dashboard     Dinical Notes     Filters                                                                                                    | Animal<br>ID/GAN                                                                                                    | Taxonomy Sample<br>Type                                   | Collected Sample<br>Date/Time GSN/ID                                                         | Stored   | Dashboard                                                                     |
| Diagnoses & Proce: Collection Date     Prescriptions/Treatm     Last 7 days     Sample Type                                                                                                    | ▼ □ ++ 12345/<br>ZRS21-14                                                                                                    | Equus quagga<br>quagga / Quagga Plasma<br>(extinct 1872)  | 01/11/2021 S-ZRS21-<br>00:00 036010                                                          | 0        | 4) Search for samples by type,                                                |
| C samples       C Tests & Results     Plasma ★ Serum ★                                                                                                    | ×                                                                                                    | Equus quagga<br>quagga / Quagga Whole B<br>(extinct 1872) | ood 01/11/2021 S-ZRS21-<br>00:00 036008                                                      | 0        | animal or taxonomy, and click                                                 |
| Physiological Measu     Please Select     Only Show Tissue Samples With     Additive (Preservative Data                                                                                                    | thout 12345/<br>ZRS21-14                                                                                                    | Equus quagga<br>quagga / Quagga Serum<br>(extinct 1872)   | 01/11/2021 S-ZRS21-<br>00:00 036009                                                          | 0        | Search                                                                        |
| Species360 ZIMS<br>Adv Security Search local animals                                                                                                    | Q                                                                                                    |                                                           | 5) W                                                                                         |          | 5) When viewing the samples<br>in the search results grid, rows               |
| Annal<br>Anial<br>Anial<br>Spece<br>Vieted<br>Control taxon below                                                                                                    | Q<br>Q<br>Search Page 1 of 1 Page Size                                                                                                    | 25 Change                                                 |                                                                                              | 1-3 of 3 | marked with a $\leftarrow \rightarrow$ icon have already been shared          |

## The EAZA BioBank can now find the record in ZIMS and record storage information. If you have entered the sample collection details into your ZIMS for Medical records and shared

It is the mission of Species360 to facilitate international collaboration in the collection and sharing of information on animals and their environments for zoos, aquariums and related organizations.

www.Species360.org – Global Information Serving Conservation

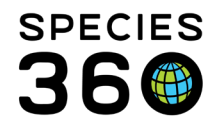

with EAZA Biobank as described above, then you are done (of course you need to send the sample to them!).

For members not using ZIMS for Medical or Sample Storage, you may opt to have EAZA Biobank staff enter the sample collection data on your behalf using information found on the sample submission form. In this situation you will see that information in your local ZIMS medical records and listed in your External Sharing grid. For EAZA Biobank to enter data on your behalf your institution must be on Biobank's "Authorizing Institution" list. You may view this list by searching for the EAZA Biobank in ZIMS and viewing institution details. By default, all EAZA members are Authorizing Institutions. If you use ZIMS and would like to be added to or removed from the Authorizing Institution list, or if you need more information, please contact <u>support@species360.org</u>. Opting out means EAZA Biobank cannot enter sample records on your behalf. Those samples will then be created as an Incomplete Accession.

To set the preference for the EAZA Biobank to prefill as the default when sharing a sample go to Start > Institution > Institution Preferences > Medical Preferences > Single Record Sharing.

| 🔅 Institution Preferences                                                     |  |  |
|-------------------------------------------------------------------------------|--|--|
| Medical Preferences                                                           |  |  |
| 🖨 Back 🛛 🛃 Save & Apply For All Users 🤣                                       |  |  |
| - Single Record Sharing Preferences<br>Default Institution for Record Sharing |  |  |
| EAZA_BANK X                                                                   |  |  |
|                                                                               |  |  |
|                                                                               |  |  |

Enter EAZA\_BANK (EAZA Biobank) and Save & Apply for All Users. When sharing a sample, the Institution will now default to this.

## Revised 7 February 2022

It is the mission of Species360 to facilitate international collaboration in the collection and sharing of information on animals and their environments for zoos, aquariums and related organizations.

www.Species360.org – Global Information Serving Conservation